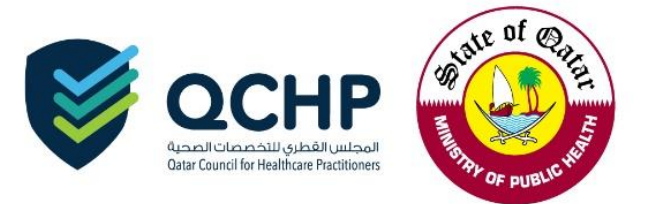

## Circular No. (22/2018)

| From    | Qatar Council for Healthcare Practitioners (QCHP)                                                                                                    |
|---------|----------------------------------------------------------------------------------------------------|
| То      | <ul> <li>All Healthcare Practitioners who require a Temporary License in the State<br/>of Qatar</li> <li>All Focal Points of Healthcare Facilities in the State of Qatar</li> </ul> |
| Subject | Launch of Electronic "Temporary License" Applications                                                                                                    |
| Date    | 25 October 2018                                                                                                    |

"Registration Department in Qatar Council for Healthcare Practitioners presents to you its compliments"

In the Qatar Council for Healthcare Practitioners' pursuit to enhance the Registration & Licensing System, and to facilitate the process of granting temporary licenses to healthcare practitioners, the Registration Department announces the launch of "Temporary License" electronic applications through QCHP's Registration & Licensing System.

Accordingly, please note the following:

- "Temporary License" requests by email will not be accepted starting from this circular's date.
- "Evaluation" applications are a prerequisite for "Temporary License" applications.
- Processing time for "Temporary License" requests is 3 working days.
- Permanent licensing applications will be valid and available for practitioners to apply as long as their temporary license is valid.
- For temporary license requirements, please check out the "Temporary License" policy on QCHP's website.

Attachment:

• "Temporary License" Request User Manual Guide

For further information, contact: Jowaher Al Ali Jalali@moph.gov.qa Dr. Souma El-Torky Seltorky@moph.gov.qa

### Thank you for your cooperation, Qatar Council for Healthcare Practitioners

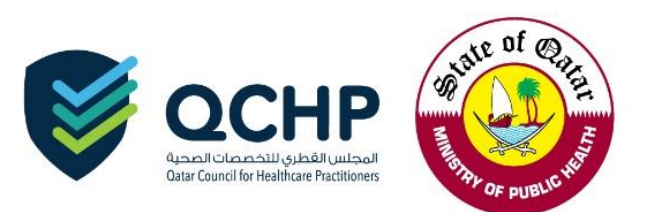

# Temporary License User manual

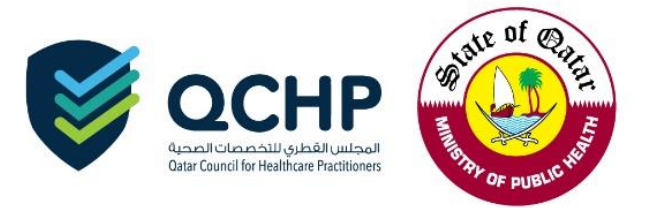

Upon approval of the evaluation application by QCHP, the applicant can apply for a temporary license.

Enter QCHP's applicant account username and password on login tab:

| وروان المحلس الفطري للتخصصات المحلم<br>للتسحيل والتركيين<br>Registration & Licensing<br>World Class Standards. Qualified Practitioners |                                                                                      |            |  |  |  |  |  |
|----------------------------------------------------------------------------------------------------|--------------------------------------------------------------------------------------|------------|--|--|--|--|--|
| LOGIN/SIGN IN                                                                                                    | → REGISTER/SIGN UP                                                                   | GUIDELINES |  |  |  |  |  |
| Please e<br>Please e                                                                                                    | Please enter your User Name   Please enter your Password   Sign In   Forgot Password |            |  |  |  |  |  |

After successful login, kindly choose "Apply for Temporary License."

| Welcome:Q                    | Welcome:QCHP Medical - You may perform the following actions:                                              |                              |                               |                       |                          |        |          |  |  |  |
|------------------------------|----------------------------------------------------------------------------------------------------|------------------------------|-------------------------------|-----------------------|--------------------------|--------|----------|--|--|--|
| ✓ Create and Submit Requests |                                                                                                    |                              |                               |                       |                          |        |          |  |  |  |
|                              | Apply for Evaluation Apply for Licensing Apply for Change Place of Work Apply for Additional Place of Work |                              |                               |                       |                          |        |          |  |  |  |
| Apply                        | for Temporary License                                                                                      |                              |                               |                       |                          |        |          |  |  |  |
| 🖶 Print                      |                                                                                                    |                              |                               |                       |                          |        |          |  |  |  |
|                              | e Payment Receipts                                                                                         |                              |                               |                       |                          |        |          |  |  |  |
| View & tracl                 | View & track status of my requests                                                                         |                              |                               |                       |                          |        |          |  |  |  |
| Search                       |                                                                                                    |                              |                               |                       |                          |        |          |  |  |  |
| Request<br>No.               | Request Type                                                                                               | Applicant Submission<br>Date | Date of submission to<br>QCHP | Date of<br>Completion | Current Status           | Remove | Comments |  |  |  |
| 452074                       | Apply for<br>Evaluation                                                                                    | 17/10/2018                   |                               | 18/10/2018            | Application<br>Completed | Ŵ      |          |  |  |  |

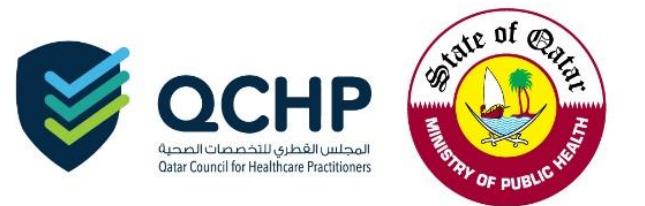

1. Please read through the below points and click on the highlighted part

| Personal Declaration    | Personal Declaration                                                                                                    |
|-------------------------|----------------------------------------------------------------------------------------------------|
| Apply Temporary License | I hereby declare the information and documents I provide to QCHP are true and verifiable to the best of my knowledge and I bear responsibility for any discrepancies in the presented particulars.                                                                                                    |
|                         | I undertake that I must inform QCHP of any past or current criminal charges or convictions. I will also inform the Council of any<br>physical or mental conditions that jeopardize my ability to provide quality health care. I also undertake that as long as I am licensed<br>by QCHP I will provide them with any updates regarding the aforementioned. |
|                         | I further authorize the release of my license details and information shared with QCHP, including derogatory information, to the<br>concerned authorities having a legitimate need for the information and release QCHP from all liability for the release of this<br>information.                                                                         |
|                         | I hereby declare the above mentioned statements.                                                                                                    |
|                         | Save Reset Close Reset                                                                                                    |

2. Depending on the applicant having a QID or not, please tick the correct part, fill out the applicant's name in Arabic and attach the requirements as per the below screenshots.

| <ul> <li>Personal Declaration</li> </ul> | Temporary License Requirements      |                                                                                                    |                                                                        |                          |
|------------------------------------------|-------------------------------------|----------------------------------------------------------------------------------------------------|------------------------------------------------------------------------|--------------------------|
| Apply Temporary License                  | Personal Information                |                                                                                                    |                                                                        |                          |
|                                          | First Name on Passport*             | Ahmed                                                                                                    |                                                                        |                          |
|                                          | Middle Name(s) on Passport          |                                                                                                    |                                                                        |                          |
|                                          | Last Name on Passport*              | Mohamed                                                                                                    |                                                                        |                          |
|                                          | First Name on Passport - Arabic*    |                                                                                                    |                                                                        |                          |
|                                          | Middle Name(s) on Passport - Arabic |                                                                                                    |                                                                        |                          |
|                                          | Last Name on Passport - Arabic*     |                                                                                                    |                                                                        |                          |
|                                          | Gender*                             | Male                                                                                                    |                                                                        | •                        |
|                                          | Passport Number*                    | L5918631                                                                                                   |                                                                        |                          |
|                                          | Date of Birth*                      | 25/01/1986                                                                                                 |                                                                        |                          |
|                                          | Nationality*                        | India                                                                                                    |                                                                        | Ŧ                        |
|                                          | Passport Expiry Date*               | 20/12/2020                                                                                                 |                                                                        |                          |
|                                          | Passport Scanned Copy               | Allowed file extensions                                                                                    | are .PDF, .JPG, .DOC/.DOCX                                             | , .PNG & .GIF            |
|                                          |                                     | Select File                                                                                                | Choose File No file c<br>Maximum File Size is<br>Max Resolution is 400 | hosen<br>: 2 MB<br>: DPI |
|                                          |                                     | File Description                                                                                           |                                                                        | Add                      |
|                                          |                                     | Attachments                                                                                                | Description                                                            | Remove                   |
|                                          |                                     | 11-Passport-452074.pdf                                                                                     | Passport                                                               | Ŵ                        |
|                                          | Personal Photo:                     | Please upload a passport si<br>Choose File No file ch<br>Maximum File Size is :<br>Photo1-Photo-452078.JPG | ized photo with white backgrou<br>losen<br>2 MB                        | und                      |
|                                          |                                     | Circular (04 2014) - Red                                                                                   | uired Specifications of the Per                                        | Distance                 |

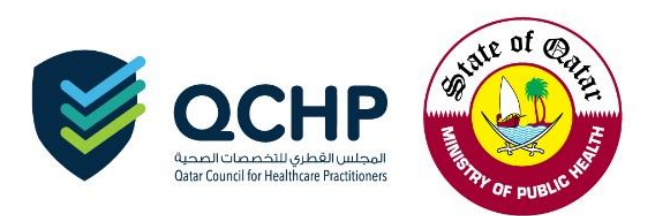

#### A. Having a QID:

| QID)?                                                                                                    | ● Yes ◯ No                                                                                                    |                                                                                                    |
|----------------------------------------------------------------------------------------------------|----------------------------------------------------------------------------------------------------|----------------------------------------------------------------------------------------------------|
| Qatar ID Number*                                                                                                    | 28635601014                                                                                                    |                                                                                                    |
| QID Expiry Date*                                                                                                    | 12/12/2020                                                                                                    |                                                                                                    |
| QID Scanned Copy                                                                                                    | Choose File No file chosen (i) Maximum File Size is : 2 MB                                                                                                    | Attach                                                                                             |
| Undertaking Letter                                                                                                    |                                                                                                    |                                                                                                    |
| Please attach the practitio                                                                                           | ner undertaking letter for the temporary license.                                                                                                    |                                                                                                    |
| Please attach the practitio     Please attach the practitio     Circular (9-2018) - Updates on Tem Undertaking Letter | ner undertaking letter for the temporary license.<br>porary License Policy<br>Attachments :<br>(i) Allowed file extensions are .PDF, .JPG, .DC                                                                       | DC/.DOCX, .PNG & .GIF                                                                              |
| Please attach the practitio     Circular (9-2018) - Updates on Tem Undertaking Letter                                 | ner undertaking letter for the temporary license.<br>porary License Policy<br>Attachments :<br>(I) Allowed file extensions are .PDF, .JPG, .DC<br>Select File<br>(I) Maximum F<br>(I) Max Resolu                     | DC/.DOCX, .PNG & .GIF<br>No file chosen<br>ile Size is : 2 MB<br>tion is 400 DPI                   |
| Please attach the practitio     Circular (9-2018) - Updates on Tem Undertaking Letter                                 | ner undertaking letter for the temporary license.<br>porary License Policy<br>Attachments :<br>(a) Allowed file extensions are .PDF, .JPG, .DC<br>Select File<br>(b) Maximum F<br>(c) Max Resolu<br>File Description | DC/.DOCX, .PNG & .GIF<br>No file chosen<br>ile Size is : 2 MB<br>tion is 400 DPI<br>Add<br>C Reset |

#### B. No QID:

| )o you have a Qatar National ID<br>QID)?                                                                                     | 🔘 Yes 🖲 No                                                                                                    |                                                                                                    |
|----------------------------------------------------------------------------------------------------|----------------------------------------------------------------------------------------------------|----------------------------------------------------------------------------------------------------|
| Medical Report                                                                                                    |                                                                                                    |                                                                                                    |
| Please attach your medical report<br>attested by the Ministry of Foreign<br>Affairs in Qatar (MOFA).                         | Choose File No file                                                                                                 | e chosen<br>is : 2 MB                                                                                                    |
| Police Clearance                                                                                                    |                                                                                                    |                                                                                                    |
| Please attach a police clearance from<br>your home country attested by the<br>Ministry of Foreign Affairs in Qatar<br>(MOFA) | Choose File No file                                                                                                 | a chosen<br>is : 2 MB                                                                                                    |
| Undertaking Letter                                                                                                    |                                                                                                    |                                                                                                    |
| Undertaking Letter  Please attach the practitioner Circular (9-2018) - Updates on Tempor                                     | undertaking letter for the terr                                                                                     | aporary license.                                                                                                    |
| Undertaking Letter Please attach the practitioner Circular (9-2018) - Updates on Tempor Undertaking Letter                   | undertaking letter for the tem<br>ary License Policy<br>Attachments :                                               | aporary license.                                                                                                    |
| Undertaking Letter Please attach the practitioner Circular (9-2018) - Updates on Tempor Undertaking Letter                   | undertaking letter for the terr<br>ary License Policy<br>Attachments :<br>(i) Allowed file extensi                  | iporary license.                                                                                                    |
| Undertaking Letter  Please attach the practitioner Circular (9-2018) - Updates on Tempor<br>Undertaking Letter               | undertaking letter for the terr<br>ary License Policy<br>Attachments :<br>(i) Allowed file extension<br>Select File | ions are .PDF, .JPG, .DOC/.DOCX, .PNG & .GIF<br>Choose File No file chosen<br>(i) Maximum File Size is : 2 MB<br>(i) Max Resolution is 400 DPi |

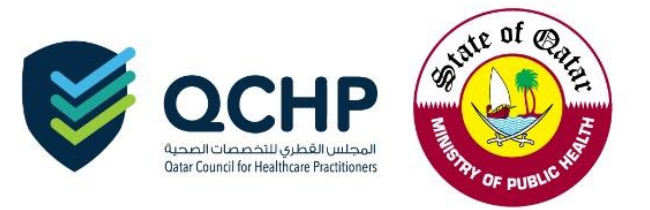

After successful submission, the request status will show as "Under Process with QCHP."

| Welcome:G                    | Welcome:QCHP Medical - You may perform the following actions:           |                              |                               |                       |                            |        |          |  |  |  |
|------------------------------|-------------------------------------------------------------------------|------------------------------|-------------------------------|-----------------------|----------------------------|--------|----------|--|--|--|
| ✓ Create and Submit Requests |                                                                         |                              |                               |                       |                            |        |          |  |  |  |
|                              | Apply for Evaluation Apply for Licensing Apply for Change Place of Work |                              |                               |                       |                            |        |          |  |  |  |
|                              | r for Temporary License                                                 |                              |                               |                       |                            |        |          |  |  |  |
| - Drin                       | +                                                                       |                              |                               |                       |                            |        |          |  |  |  |
|                              | a Dourmont Respirits                                                    |                              |                               |                       |                            |        |          |  |  |  |
|                              |                                                                         |                              |                               |                       |                            |        |          |  |  |  |
| View & trac                  | k status of my request                                                  | S                            |                               |                       |                            |        |          |  |  |  |
| Search                       | Search                                                                  |                              |                               |                       |                            |        |          |  |  |  |
| Request<br>No.               | Request Type                                                            | Applicant Submission<br>Date | Date of submission to<br>QCHP | Date of<br>Completion | Current Status             | Remove | Comments |  |  |  |
| 452074                       | Apply for Evaluation                                                    | 17/10/2018                   |                               | 18/10/2018            | Application<br>Completed   | Ŵ      | ş        |  |  |  |
| 452078                       | Apply for Temporary<br>License                                          | 21/10/2018                   |                               |                       | Under process with<br>QCHP | Ŵ      | 5        |  |  |  |

Once the request is processed by QCHP, an email and SMS will be sent.

You can do the following according to the decision of the officer as mentioned below:

- 1. *Sent back*: Click on "Apply for Temporary License" and provide the missing information according to the comments mentioned by the QCHP Officer.
- 2. *Rejected*: Contact your employer representative.
- 3. *Approved:* Click on "Temporary License" and print the temporary license.

☆ If you face any technical issues, please send an email to our technical support helpdesk: <u>achphelpdesk@moph.gov.qa</u>